# Mengenali desktop dreamLinux

Judul: Penyusun Untuk

Sumber/Referensi

Mengenali desktop DreamLinux Mandahadi Kusuma Pusat Pelayanan Teknologi Informasi dan Komunikasi Universitas Gadjah Mada http://dreamlinux.org/

### Minimum Spesifikasi hardware

Proc : PIII 800MHz Ram : 128MB VGA : Shared 4MB Harddisk : ~2GB monitor : Standard Support almost lanCard, printer HP, canon i1000,i1700, epsonC43/45, scanner(?)

Kernel : 2.6 Dekstop Manager : Xfce -MacOs Like customization-Office : OpenOffice 2.0 Internet : Firefox

#### **Boot Menu**

Berikut tampilan boot menu ketika komputer yang diinstal dreamlinux di aktifkan. Pilih menu paling atas '*DreamLinux MMGL Edition*' untuk menggunakan dreamlinux dalam modus normal

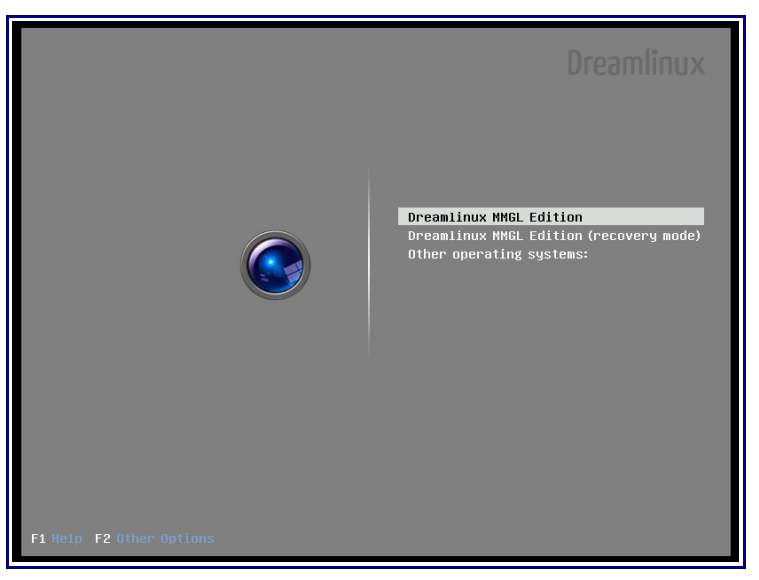

Setelah proses boot selesai, akan muncul jendela untuk melakukan login. Masukkan nama beserta password user untuk melakukan login. (pada Ugos, telah dilakukan autologin, sehingga akan otomatis masuk kedalam sistem)

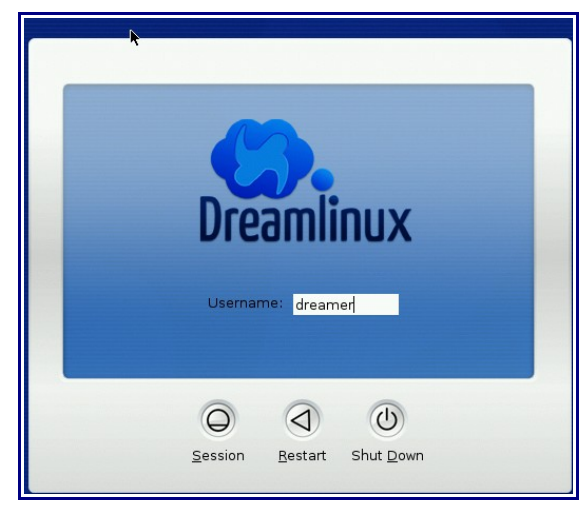

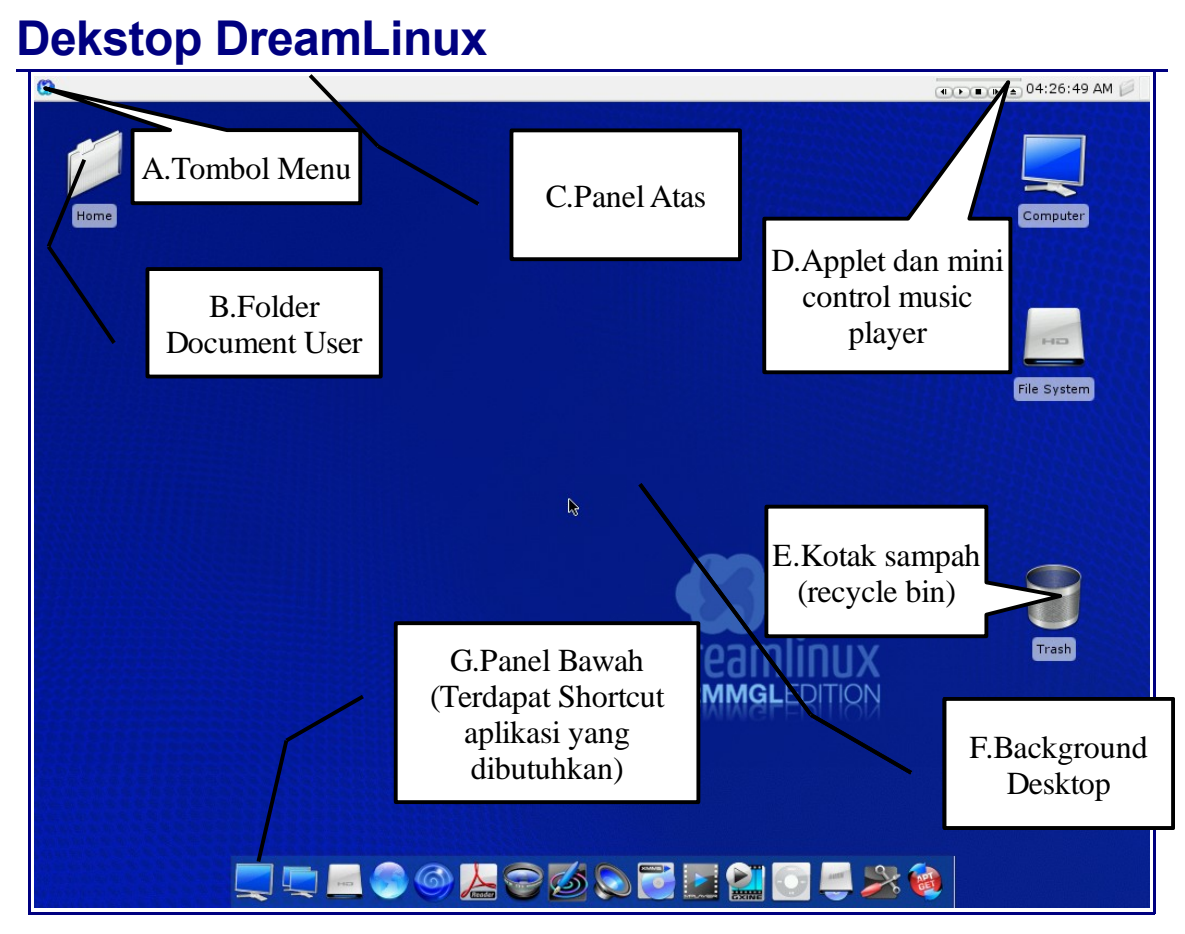

Berikut tampilan desktop dreamlinux beserta keterangannya

Keterangan :

| Α | Tombol Menu                             | Kalau diklik akan tampil daftar menu yang dapat digunakan                                    |
|---|-----------------------------------------|----------------------------------------------------------------------------------------------|
| В | Folder Document User                    | Dapat diisi dengan document-document pribadi user                                            |
| С | Panel Atas                              | Menampilkan list jendela aplikasi yang berjalan                                              |
| D | Applet dan mini control<br>music player | Berisi tanggal dan tray applikasi. Juga ada mini control player music anda :)                |
| E | Kotak sampah                            | Berisi file-file sampah yang di buang. Dapat<br>dikosongkan dengan klik kanan -> empty trash |

| F | Desktop Background | desktop background anda. Cara mengganti pada<br>bagian selanjutnya |
|---|--------------------|--------------------------------------------------------------------|
| G | Panel Bawah        | Terdapat shortcut aplikasi-aplikasi yang sering digunakan          |

### Menu Utama

Berikut tampilan menu utama ketika tombol kanan atas pada desktop diklik

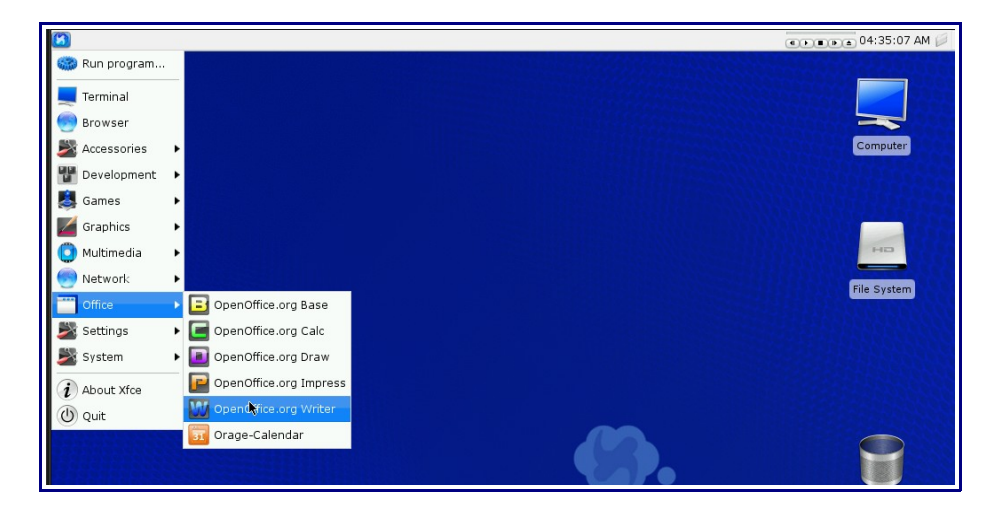

Pada DreamLinux, Menu utama akan muncul dibagian mana saja, ketika kita melakukan aksi klik kanan pada sembarang layar desktop. Seperti yang terlihat pada gambar dibawah

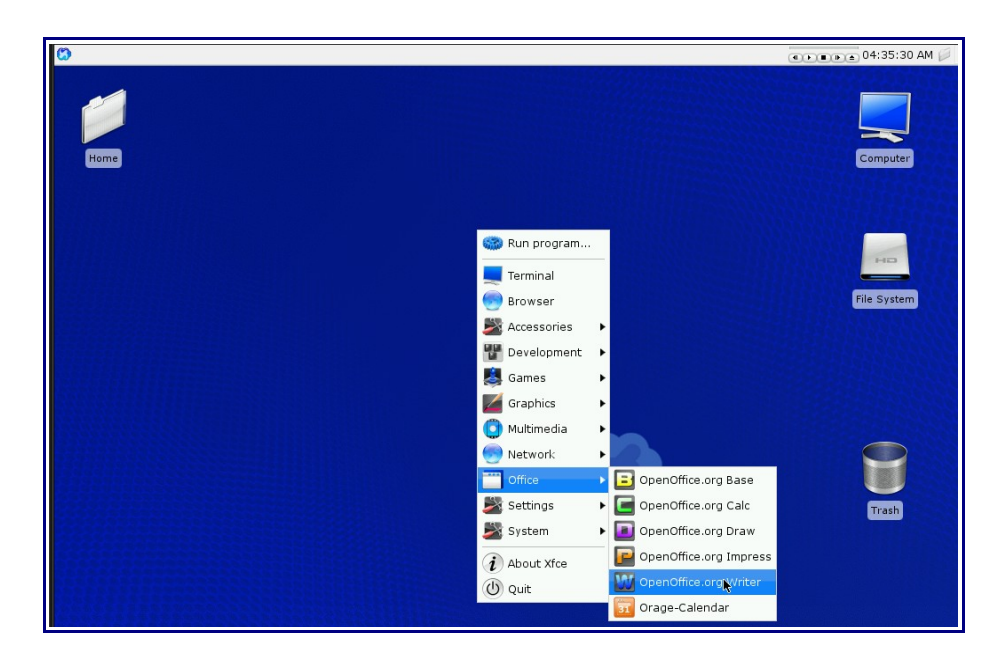

## **File Manager**

File manager digunakan untuk menjelajah berkas (file) yang ada di komputer anda. Pada layar desktop ada icon-icon yang menunjukkan partisi dan folder yang dapat dijelajahi. Klik ganda pada icon-icon tersebut untuk menjelajahi berkas-berkas yang anda simpan pada komputer.

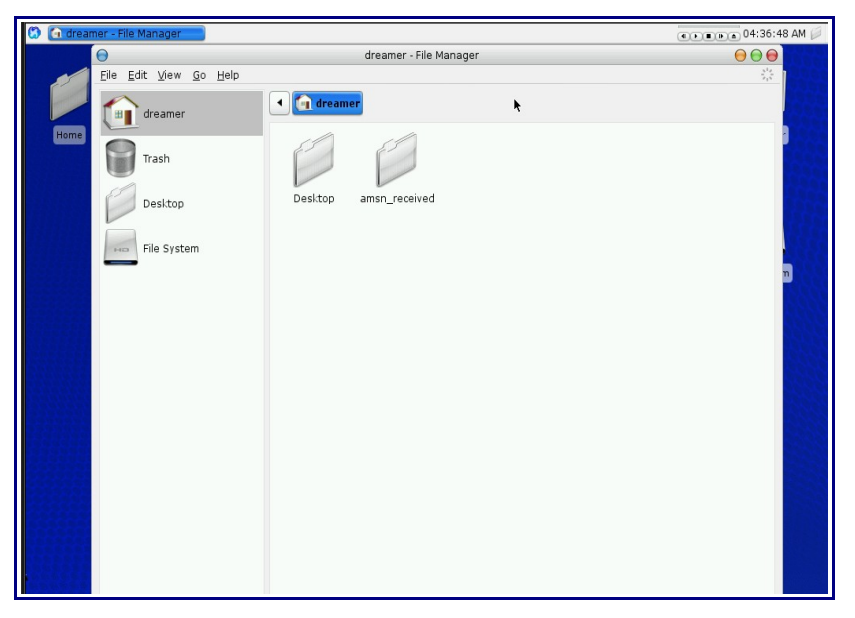

Seperti pada gambar dibawah, icon yang diklik adalah home, sehingga muncul isi data-data pada home user.

Anda dapat mengubah-ngubah tampilan file manager sesuai dengan kenyamanan anda. Sebagai contoh apabila anda merasa icon pada file manager terlalu besar dapat dikecilkan melalui menu view -> zoom out

## Konfigurasi Desktop

Konfigurasi system dan desktop ada pada menu -> system -> DCP Control Panel

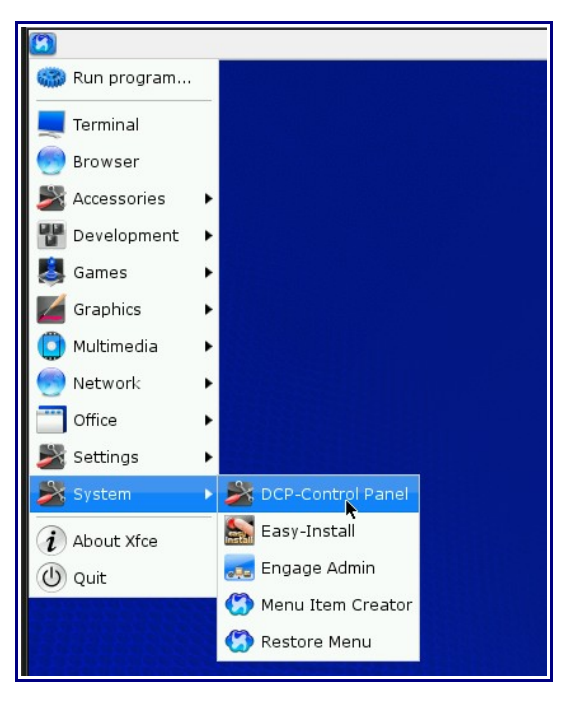

Selanjutnya pilih XFCE setting untuk melakukan setting pada tampilan desktop. Hampir semua konfigurasi tampilan desktop terdapat didalam menu ini

| )                |                   |                      | Dre             | eamlinux C         | ontrol Panel            |                   |                   |                     | 00                 |
|------------------|-------------------|----------------------|-----------------|--------------------|-------------------------|-------------------|-------------------|---------------------|--------------------|
| System & C       | onfiguratio       | ı                    |                 |                    |                         |                   |                   |                     |                    |
| Xfce<br>Settings | Alsa<br>Config    | Privacy<br>Assistant | Language        | Login<br>Window    | New Login<br>Nested Win | in XFPrint<br>dow | Services          | Upgrade<br>Wizard   | e Users<br>Groups  |
| Hardware 8       | Setup             |                      |                 |                    |                         |                   |                   |                     |                    |
| Alsa<br>Mixer    | Cool and<br>Quiet | Disks                | CUPS<br>Manager | Keyboard<br>Layout | Print<br>Manager        | Time/Date         | Video<br>Settings | Wireless<br>Drivers | Wizardpe<br>Tablet |
| Internet & I     | Network           |                      |                 |                    |                         |                   |                   |                     |                    |
| Network<br>Admin | Shared<br>Folders |                      |                 |                    |                         |                   |                   |                     |                    |

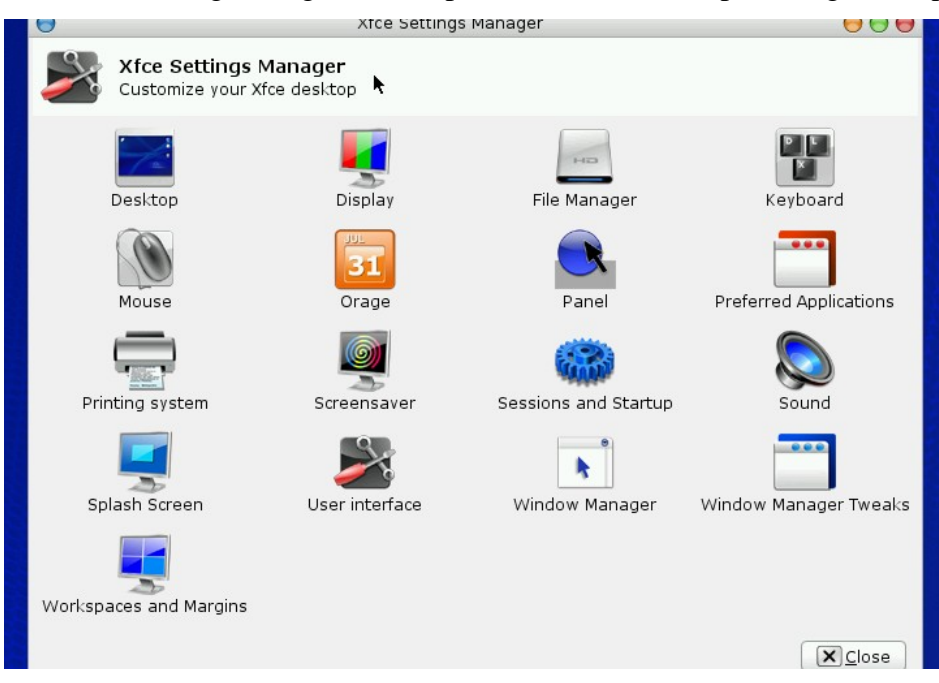

Pada Xfce setting manager and a dapat melakukan beberapa setting desktop.

Sebagai contoh, kita akan mencoba mengganti desktop background. Klik icon desktop pada jendela Xfce setting manager. Selanjutnya pada bagian image klik tombol folder untuk memilih background image pada file yang kita miliki.

Pada tab behaviour anda juga dapat mengatur ukuran icon desktop dan font, dengan mengganti nilainya.

| O Desktop Preferences O O O        |             |                                   |       |
|------------------------------------|-------------|-----------------------------------|-------|
| Desktop Preferences                | 🕤 Sele      | ect backdrop image or list file   | 00    |
|                                    | (in dreamer | usr share xfce4 backdrops         |       |
| 🗹 Allow Xfce to manage the desktop | Desktop     | Name M dream-1152x864-default.png | 9     |
|                                    | File System | 🐻 dr 0                            | ste   |
| Appearance Behavior                | backdrops   | 🚳 dr 0-                           |       |
| Color                              | desktop     | 🚳 dr 0-                           |       |
| Color Style: Solid Color           |             | 强 dr 0-                           |       |
| Fi <u>r</u> st Color:              |             |                                   |       |
| Second Color:                      |             | Dreamlin                          | IX.   |
| Image                              |             |                                   |       |
| 🗹 Show <u>I</u> mage               |             |                                   |       |
| File: /usr/share/vfce4/backdr @    |             |                                   |       |
| New list Edit list                 | Add Remove  | All Files                         |       |
| Style: Stretched                   |             | 💌 <u>C</u> ancel                  | @Open |
| A <u>d</u> just Brightness:0       |             |                                   |       |
|                                    |             |                                   |       |
| Help XClose                        |             |                                   |       |

Apabila anda merasa icon file manager terlalu besar, dapat diatur pada bagian filemanager. Klik icon filemanager. Pada tab view dapat diatur tampilan file manager, sedangkan pada tab side panel dapat diatur ukuran icon size. Apakah ingn small, normal, atau large

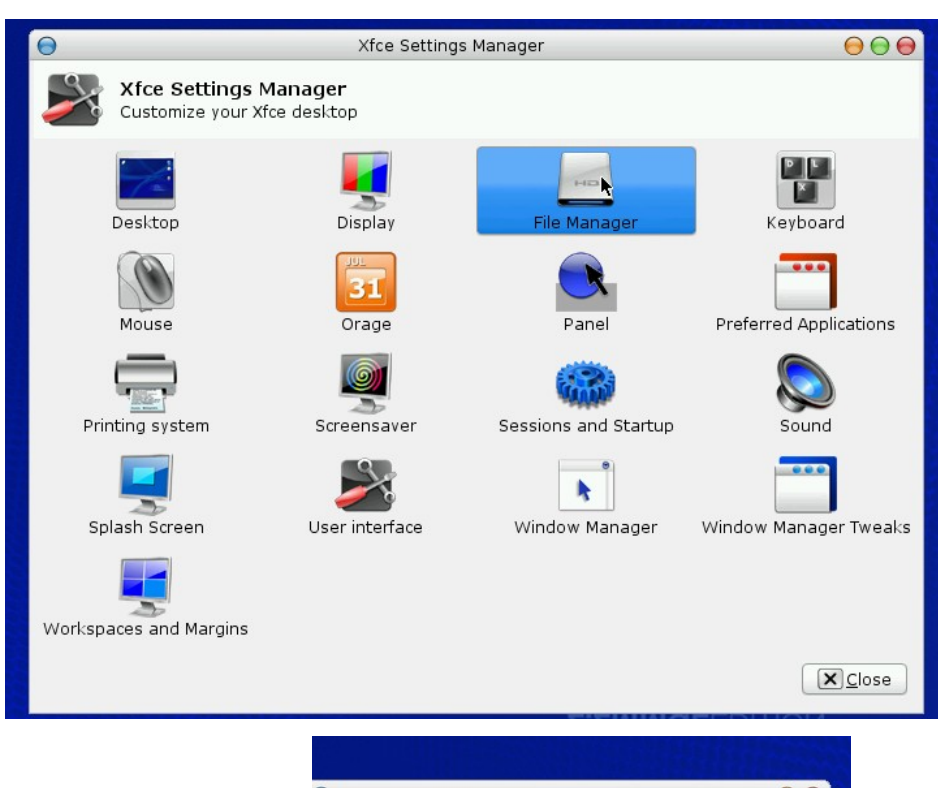

| ews Side Pa        | ane Behavior Advanced |   |
|--------------------|-----------------------|---|
| Shortcuts P        | ane                   |   |
| <u>I</u> con Size: | Normal                | • |
| 🗌 Show             | Icon <u>E</u> mblems  |   |
| Tree Pane          |                       |   |
| Icon <u>S</u> ize: | Very Small            | • |
|                    |                       |   |
| 🗹 Show             | Icon E <u>m</u> blems |   |
| 🗹 Show             | Icon E <u>m</u> blems |   |